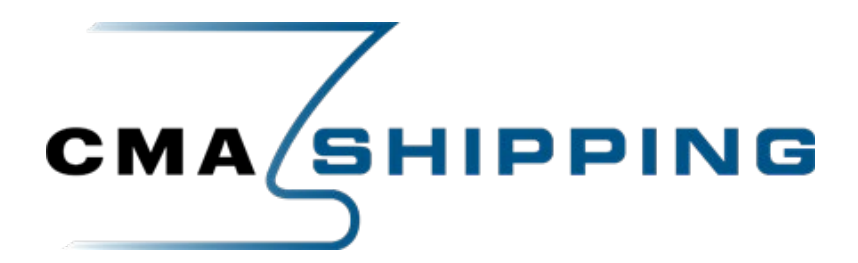

#### Step 1:

- Click on the link that has been provided for your Conference pass once you click this link, you will be directed to this page.
- If the green 100% discount wording doesn't appear, please close your web page, and reopen the link.
- Ensure that you select 'Conference & Exhibition Pass".

| A | What's On?<br>Agenda | Our<br>Speakers |                                                                                                    |                                                                                                    |            |
|---|----------------------|-----------------|----------------------------------------------------------------------------------------------------|----------------------------------------------------------------------------------------------------|------------|
|   |                      |                 | A 100% VIP discount code has been applied!<br>Prices below do not include a discount. Discount info is available in your l                                                                                                    | pasket.                                                                                                    |            |
|   |                      |                 | Book your pass for CMA Shipping 2024<br>Select your booking option and then click 'Add To Basker'.                                                                                                    | Create Your Package                                                                                             |            |
|   |                      |                 | Information on discounted rates                                                                                                    | CMA Shipping 2024                                                                                               |            |
|   |                      |                 | CMA memoers benefit from an additional soup discount on Conference &<br>Exhibition Passes.<br>Email us to get your exclusive CMA discount code (to benefit from the CMA<br>discount you will need to be a CMA Member; please note membership in the<br>CMA must be approved by the CMA Baard). | Conference, Exhibition<br>& Gala Dinner                                                                         | \$3,090.00 |
|   |                      |                 | To apply for membership please contact:<br>E: <b>CMAMembership@@mail.com</b><br>T: +1 203 548 7444<br><br>P <b>lease note</b> : The Networking Gold Card does not include access to the                                                                                                    | Conference &<br>Exhibition Pass<br>Access to the Conference, Expo Hall &<br>Networking Receptions (March 12-14, | \$2,495.00 |
|   |                      |                 | Commodore Gala or Afterglow Party.<br>#CMAShipping                                                                                                    |                                                                                                    |            |

## Step 2:

• Scroll to the bottom and select 'Add to basket'.

| 1          |
|------------|
| \$2,495.00 |
| \$2,495.00 |
|            |
|            |

#### Step 3:

• If you would like to add more than 1 pass here, please select 'add more tickets.' (*Please be advised, you will only be able to register the number of badges agreed with your account* 

manager/on your contract. If you would like to book additional tickets, please register for a 'Free Exhibition Pass' or pay for an additional conference ticket).

| ltems in your basket         |                                 | Add more tickets Have a | a VIP code |
|------------------------------|---------------------------------|-------------------------|------------|
| Please select your package   | Includes:                       |                         | ×          |
| Conference & Exhibition Pass | -\$2,495.00 VIP saving          |                         |            |
|                              | <del>\$2.495.00</del><br>\$0.00 | 1                       | \$0.00     |
|                              |                                 | Subtotal                | \$0.00     |
|                              |                                 | Total                   | \$0.00     |

• Once you have completed your badge type selection, please click 'Check Out'.

## Step 4:

• Register via LinkedIn or continue your registration without LinkedIn:

| Ex          | oress Registra | ation |
|-------------|----------------|-------|
| Privacy Pol | EN.            |       |
|             | in REGIST      | ſER   |
|             |                |       |

## Step 5:

• Select 'click here to complete' to register – you will be able to come back and register any additional (if applicable) once complete.

| Who's attending?                                           | ?                                            |                                                                               |
|------------------------------------------------------------|----------------------------------------------|-------------------------------------------------------------------------------|
| Please select your package<br>Conference & Exhibition Pass | Delegate 1:<br><u>Click here to complete</u> | <del>\$2,495.00</del><br><b>\$0.00</b><br>Includes:<br>-\$2,495.00 VIP saving |

# <u>Step 6:</u>

• Fill in all relevant details – ensure this information is correct. Your name, job title and company name will be visible on your printed badge during the show.

| Salutation *                        | Forename * | Surname *          |  |  |  |
|-------------------------------------|------------|--------------------|--|--|--|
| Miss                                | Test       | Test               |  |  |  |
| Jusiness Phone Number *             |            |                    |  |  |  |
| 02476711625                         |            |                    |  |  |  |
| Business Email *                    |            |                    |  |  |  |
| test@informa.com                    |            |                    |  |  |  |
| Job Title *                         |            |                    |  |  |  |
| Senior Event Executive              |            |                    |  |  |  |
| Company Name *                      |            |                    |  |  |  |
| Seatrade Maritime - Informa Markets |            |                    |  |  |  |
| Business Address Line 1 *           |            |                    |  |  |  |
| Suite N, The Octagon,               |            |                    |  |  |  |
| Business Address Line 2             |            |                    |  |  |  |
| 27 Middleborough                    |            |                    |  |  |  |
| City *                              |            |                    |  |  |  |
| Colchester                          |            |                    |  |  |  |
| Postcode *                          |            | Country / Region * |  |  |  |
| D1 1TG United Kingdom               |            |                    |  |  |  |

# <u>Step 7:</u>

• Select who the badge is for and then 'continue'.

| This ticket is for: *                                                                                                    |
|----------------------------------------------------------------------------------------------------|
| Myself      Another delegate                                                                                                    |
| Informa Connect will use the details that you provide to facilitate your attendance and participation at the event.                                                                           |
| Please indicate if you <b>do not</b> wish to receive news and promotions about related products and services from Informa Connect.                                                            |
| Please tick the relevant box:                                                                                                    |
| Email Telephone                                                                                                    |
| Please indicate if you <b>do not</b> wish to receive marketing information from the <u>event partners</u> of CMA Shipping.                                                                    |
| Please tick the relevant box:                                                                                                    |
| Email Telephone                                                                                                    |
| You can opt out of hearing from us at any time by clicking the unsubscribe link in our emails or by contacting us. To understand how we use your data, please see our <u>privacy policy</u> . |
| Continue $\rightarrow$                                                                                                    |

#### Step 8:

- If you are registering more than 1 pass, this is when you will be taken back to register any additional
- Once completed, ensure you have selected the bottom 2 check boxes and then select 'continue'.

| ✓ Delegate 1: Miss Test Test<br><u>Register details</u> | <del>\$2,495.00</del><br>\$0.00<br>Includes:<br>-\$2,495.00 VIP saving                                                                                                    |
|---------------------------------------------------------|----------------------------------------------------------------------------------------------------|
| rr Terms and Conditions                                 |                                                                                                    |
| ual Attendance Policy.                                  |                                                                                                    |
| ı<br>ı                                                  | <ul> <li>✓ Delegate 1: Miss Test Test<br/><u>Register details</u></li> <li>r Terms and Conditions</li> <li>ms &amp; Conditions.</li> <li>ual Attendance Policy.</li> </ul> |

## Step 9:

- Don't forget to share your participation via our social channels and please tag us before, during and after the event:
  - LinkedIn <u>CMA Shipping</u>
  - Instagram <u>@cmashipping</u>
- Scroll down on your confirmation page to share your personalised invite to your LinkedIn Network.

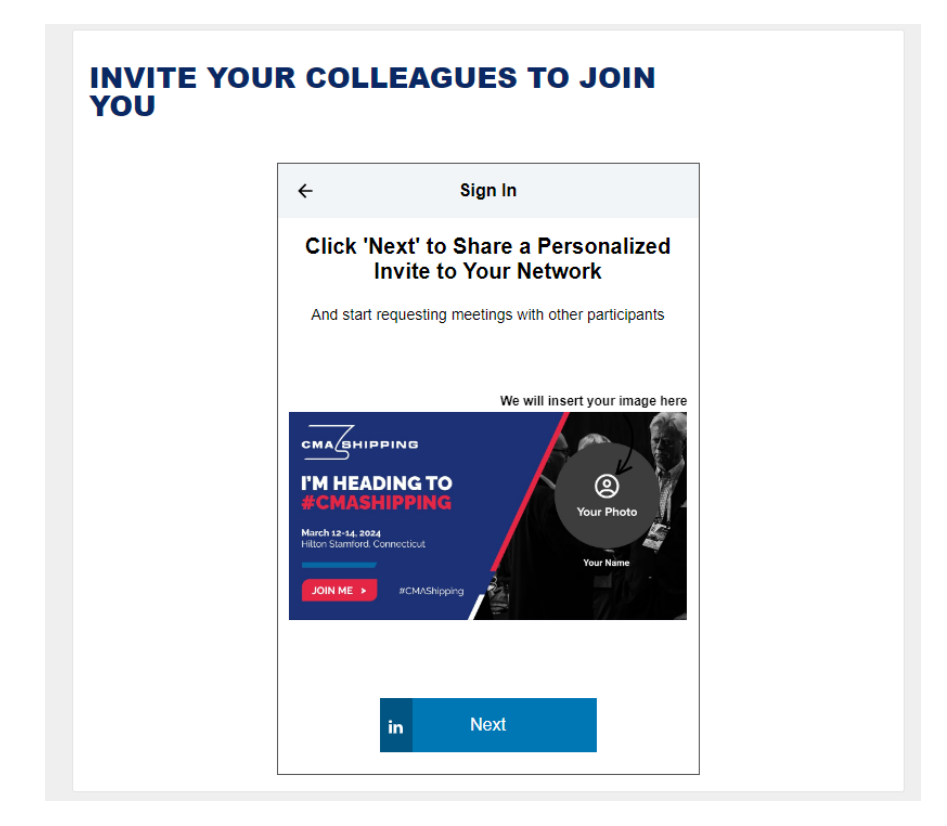

Thank you for completing your registration. We look forward to seeing you at **#CMAShipping!**